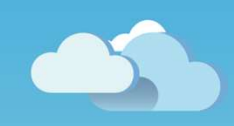

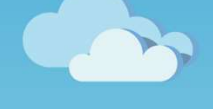

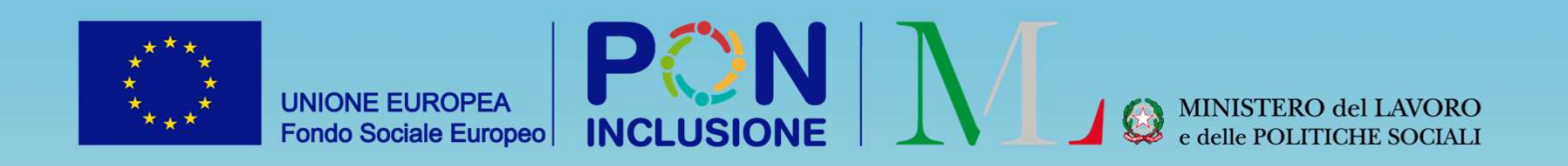

## Novità GePI

Rilasciato il 09/09/2022

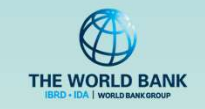

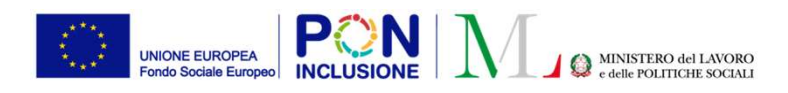

• Per i Coordinatori dei controlli anagrafici e per i responsabili dei controlli anagrafici:

Sono state effettuate delle modifiche Dashboard "Generale" dell'ambito

- Per i Case manager:
- È stata inserita una nuova tipologia di segnalazione per la mancata presenza agli incontri di verifica mensile. Qualora la convocazione non sia stata rispettata per motivi non giustificati, la segnalazione può essere trasmessa ad INPS e portare a decadenza del beneficio.
- E' stata rimossa la sanzione «DID non firmata» per le domande compilate tramite il nuovo modello di domanda RdC
- Per i Case manager e per i Responsabili PUC:

Al fine di agevolare i case manager e i responsabili PUC nella gestione dei volontari sul PUC, sono stati apportati alcuni miglioramenti e modifiche sulla piattaforma.

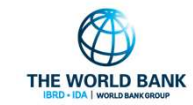

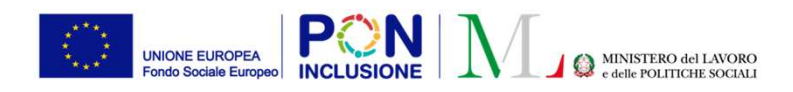

### Nuove modifiche alla Dashboard "Generale" dell'ambito

| 🕐 Dashboard             | * |
|-------------------------|---|
| Generale                |   |
| Info Ambito             |   |
| Andamento delle Domande |   |

Sono state effettuate delle modifiche alla Dashboard "Generale" dell'ambito, con l'aggiunta di una nuova sezione relativa alle domande sospese.

In sintesi, come esplicato nelle prossime slides, la Dashboard mostra i dati sulle domande dell'ambito e le relative lavorazioni, ed è stata suddivisa in due sezioni.

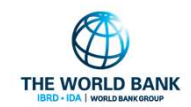

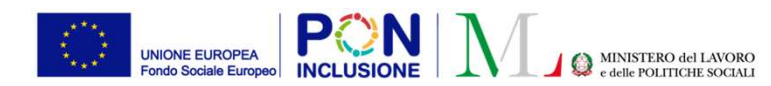

La **prima Sezione della dashboard** attiene alle domande appartenenti al flusso ordinario delle domande accolte e relativa lavorazione. Questa sezione rimane identica rispetto alla vecchia dashboard.

Questa sezione della dashboard mostra le informazioni per le domande di <u>tutto l'ambito</u> <u>territoriale di riferimento</u>.

Nello specifico, per il profilo del responsabile questa sezione mostra le informazioni sulle domande RdC di tutto l'ambito che fanno riferimento al menu <u>Possesso dei requisiti</u>

Invece per il profilo del coordinatore questa sezione mostra le informazioni sulle domande RdC di tutto l'ambito che fanno riferimento al menu <u>Controlli</u> <u>Residenza</u>

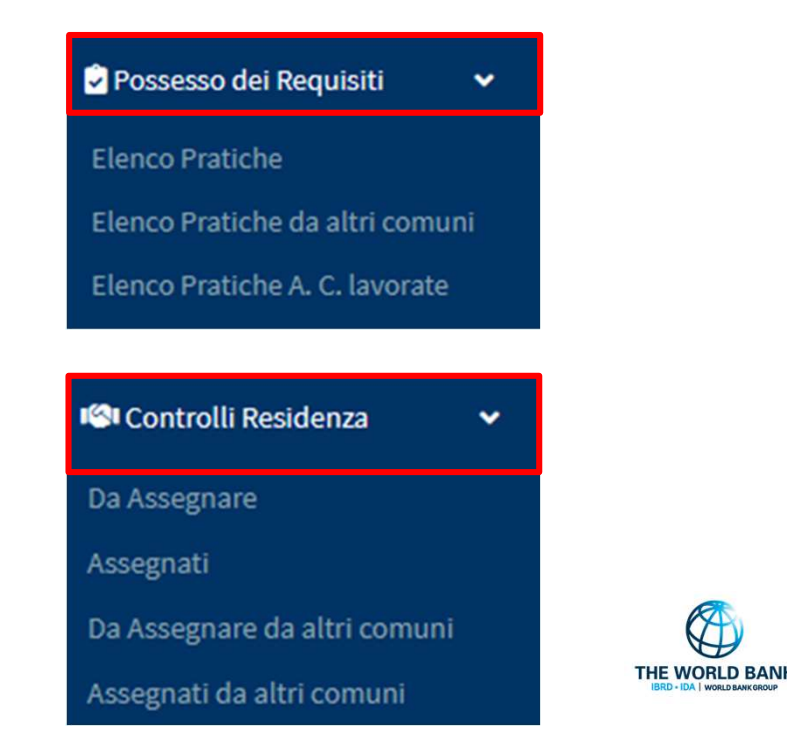

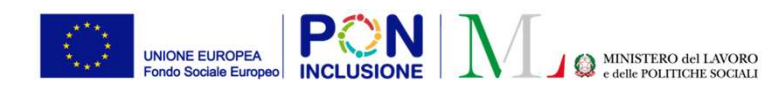

# Questa sezione rimane identica a quella che già era presente in precedenza nella dashboard.

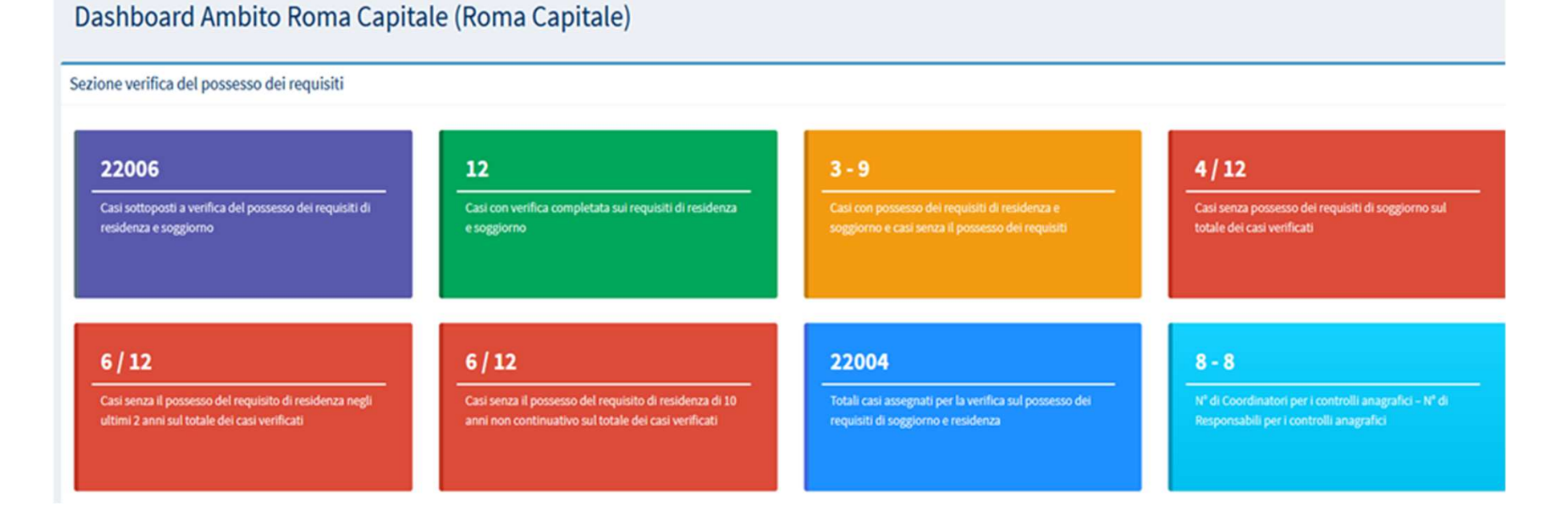

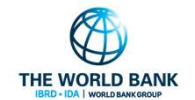

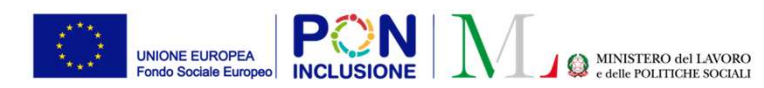

La **<u>seconda Sezione della dashboard</u>**, attiene invece alla verifica delle domande sospese e le relative lavorazioni.

Questa seconda sezione mostra le informazioni sulle domande RdC di tutto l'ambito che fanno riferimento al menu <u>Gestione Sospese</u> del Responsabile e del Coordinatore dei controlli anagrafici, rispettivamente. Gestione Sospese
 Elenco Pratiche Sospese
 Elenco Pratiche da altri comuni
 Elenco Pratiche A. C. lavorate

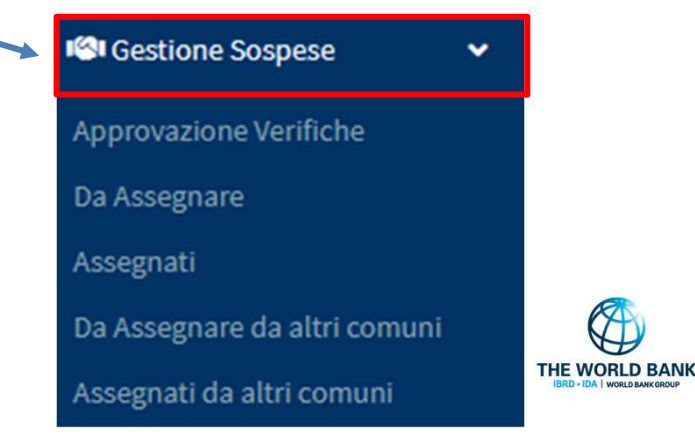

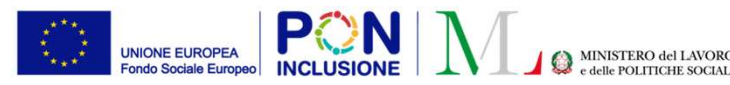

La **<u>seconda sezione</u>** è così composta:

- Casi sospesi totali sottoposti a verifica del possesso dei requisiti di residenza e soggiorno: si intende il TOTALE dei casi arrivati sospesi nell'ambito
- Casi attualmente sospesi: I casi che sono ancora sospesi (per cui non è arrivato l'aggiornamento sull'accoglimento del beneficio, domande ancora sospese)
- Casi con verifica completata sui requisiti di residenza e soggiorno
- Casi con possesso dei requisiti di residenza e soggiorno e casi senza il possesso dei requisiti
- Casi senza possesso dei requisiti di soggiorno sul totale dei casi verificati
- Casi senza il possesso del requisito di residenza negli ultimi 2 anni sul totale dei casi verificati
- Casi senza il possesso del requisito di residenza di 10 anni non continuativo sul totale dei casi verificati
- Totale casi assegnati per la verifica sul possesso dei requisiti di soggiorno e residenza

PATTO PER ••• L'INCLUSIONE SOCIALE (vedi relativa schermata nella slide successiva)

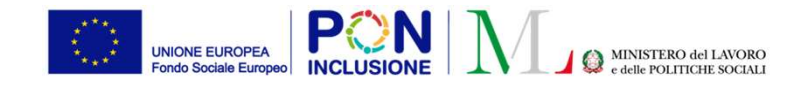

#### Sezione verifica delle domande sospese

| <b>435</b><br>Casi sospesi totali sottoposti a verifica del possesso<br>dei requisiti di residenza e soggiorno | 428<br>Casi attualmente sospesi                         | 18<br>Casi con verifica completata sui requisiti di residenza<br>e soggiorno | 12 - 6<br>Casi con possesso dei requisiti di residenza e<br>soggiorno e casi senza il possesso dei requisiti |
|----------------------------------------------------------------------------------------------------|---------------------------------------------------------|------------------------------------------------------------------------------|----------------------------------------------------------------------------------------------------|
| <b>1/18</b>                                                                                                    | <b>4 / 18</b>                                           | <b>2 / 18</b>                                                                | <b>30</b>                                                                                                    |
| Casi senza possesso dei requisiti di soggiorno sul                                                             | Casi senza il possesso del requisito di residenza negli | Casi senza il possesso del requisito di residenza di 10                      | Totale casi assegnati per la verifica sul possesso dei                                                       |
| totale dei casi verificati                                                                                     | ultimi 2 anni sul totale dei casi verificati            | anni non continuativo sul totale dei casi verificati                         | requisiti di soggiorno e residenza                                                                           |

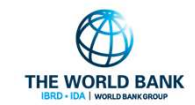

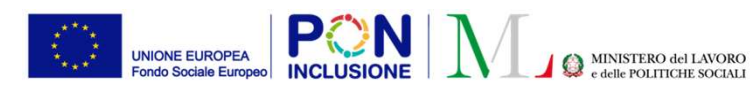

Nuova tipologia di segnalazione per incontri di verifica mensile È stata inserita una nuova tipologia di segnalazione, relativa alla **"Convocazione per incontro di verifica mensile", applicabile alle sole domande "In Monitoraggio".** Qualora la convocazione non sia stata rispettata per motivi non giustificati, la segnalazione può essere trasmessa ad INPS e portare a decadenza del beneficio. Indichiamo di seguito gli step da seguire:

| Gestione Casi | ~                        | Stato     Categoria     RAP     Id Domanda     Stato del     Data     Codice Fiscale     Nome e       1     Categoria     1     RAP     Id Domanda     1     Beneficio     1     Codice Fiscale     1     Cognome                                                                                                    |
|---------------|--------------------------|----------------------------------------------------------------------------------------------------|
| Elenco Casi 1 |                          |                                                                                                    |
| Da Avviare    |                          | C B INPS-RDC-2019-1224648 Accolto 05/04/2019 DMRNMR81P56F912U AN****INO                                                                                                    |
|               | Segnalazioni             |                                                                                                    |
|               | Convocazioni             | + Prepara Segnalazione 3                                                                                                    |
|               | Stato                    | Data stabilita per l'incontro 1 Data ultima notifica informale 1 Data notifica formale 1 di ritorno 1 di ritorno 1 di ritorno 1 regnalazione 1 Data Notifica segnalazione 1 Data Notifica segnalazione 1 Data Notifica segnalazione 1 presente di ritorno 1 di ritorno 1 |
|               |                          | Nessun elemento trovato                                                                                                    |
| PATTO PER     | Visualizzate 0 di 0 di 0 | THE WORLD BANK<br>IBRD - IDA I WORLD BANK ORDUP                                                                                                    |

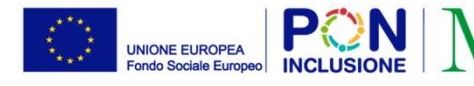

MINISTERO del LAVORO e delle POLITICHE SOCIALI

Una volta seguiti gli step indicati nella slide precedente, compilare le informazioni di dettaglio nella scheda che si apre:

4

| Data e ora stabilita per l'il | ncontro                               | Tipo Convocazione                                                                                                    |                        |
|-------------------------------|---------------------------------------|----------------------------------------------------------------------------------------------------|------------------------|
|                               | Q                                     | Convocazione generica                                                                                                    | ~                      |
|                               |                                       | Convocazione generica<br>Convocazione per l'analisi prelimin<br>Convocazione per quadro di analis<br>Convocazione per la definizione de | nare<br>si<br>el patto |
| Assenza per:                  |                                       | Convocazione per incontro monito<br>Convocazione per incontro di verifi                                                                 | raggio<br>ica mensile  |
| O Motivi giustificati         |                                       |                                                                                                    |                        |
| Data Notifica Formale (es     | data invio raccomandata)              |                                                                                                    |                        |
| <b> </b>                      |                                       |                                                                                                    |                        |
|                               | s. data ricevata di ritornoj          |                                                                                                    |                        |
| Data invio segnalazione II    | NPS in approvazione                   |                                                                                                    |                        |
| <b> </b>                      |                                       |                                                                                                    |                        |
| Data approvazione e invio     | segnalazione INPS/rifiuto segnalaz    | ione INPS                                                                                                    |                        |
| Data di comunicazione, al     | richiedente, della segnalazione all'I | NPS                                                                                                    |                        |
| =                             |                                       |                                                                                                    |                        |
| Note                          |                                       |                                                                                                    |                        |
| Note                          |                                       |                                                                                                    |                        |
|                               |                                       | 5 Bsalva                                                                                                    | *Chiudi                |

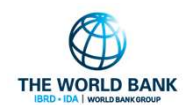

#### Ruolo utente: Case Manager

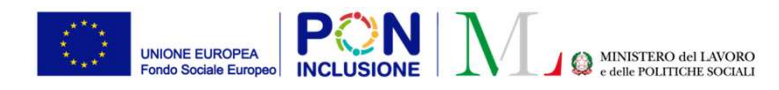

| Co | onvocazioni                                                |                                  |                                      |                             |                             |                    | l                            | + Prepara Segnal                   | azione |
|----|------------------------------------------------------------|----------------------------------|--------------------------------------|-----------------------------|-----------------------------|--------------------|------------------------------|------------------------------------|--------|
|    | Stato<br>↑↓                                                | Data stabilita<br>per l'incontro | Data ultima<br>notifica<br>informale | Data<br>notifica<br>formale | Data ricevuta<br>di ritorno | Id<br>segnalazione | Data<br>segnalazione<br>INPS | Data Notifica<br>segnalazione INPS | ţ1     |
|    | - Notifica informale inviata<br>- Assenza non giustificata | 24/07/2022 11:15:00              | 25/07/2022                           |                             |                             |                    |                              | 6                                  |        |

**Nota Bene!** Per poter inviare la sanzione ad INPS è necessario accertare che la mancata presentazione sia per **motivi non giustificati** e che **sia stata inviata una notifica formale**, quindi sia stata impostata la data di invio della notifica. Sebbene sia legittimo effettuare le convocazioni con modalità informali, prima di inviare una segnalazione ad INPS si ritiene opportuno fare una convocazione formale del nucleo attraverso strumenti formali quali raccomandata, posta certificata, messo comunale, etc.

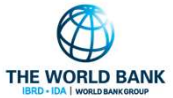

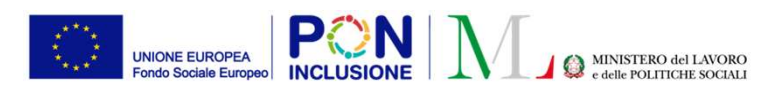

## Nuove domande RdC - Rimozione della sanzione per DID non firmata

A seguito della pubblicazione del nuovo modello di domanda RdC, sono state apportate altre modifiche alla piattaforma.

Per le nuove domande, effettuate con il nuovo modello di domanda RdC, non sarà più possibile sanzionare il nucleo familiare per "DID non firmata".

<u>L'operatore sarà pero' tenuto a verificare la presenza della DID per tutto il nucleo,</u> come illustrato tramite le seguenti immagini.

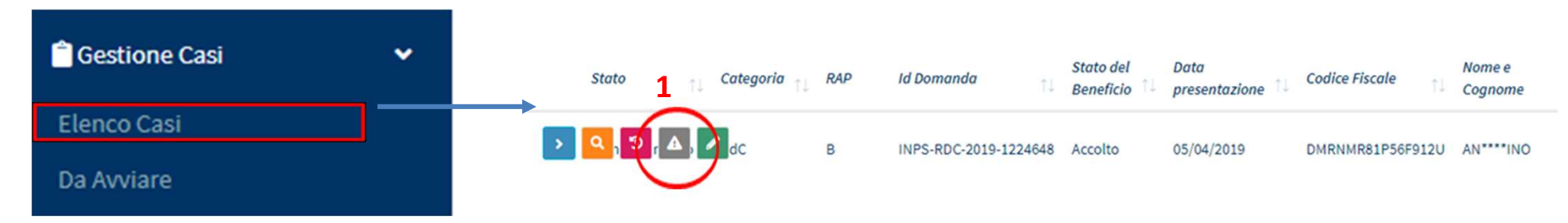

La schermata che si apre cliccando sul pulsante segnalazioni **(1)** nel menu «Elenco Casi» , e' stata pertanto modificata come segue:

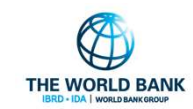

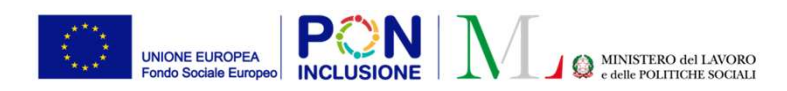

•••

In sostituzione alla sezione della sanzione per DID non firmata, ne sarà presente una nuova in cui è possibile memorizzare lo stato della verifica sulla DID.

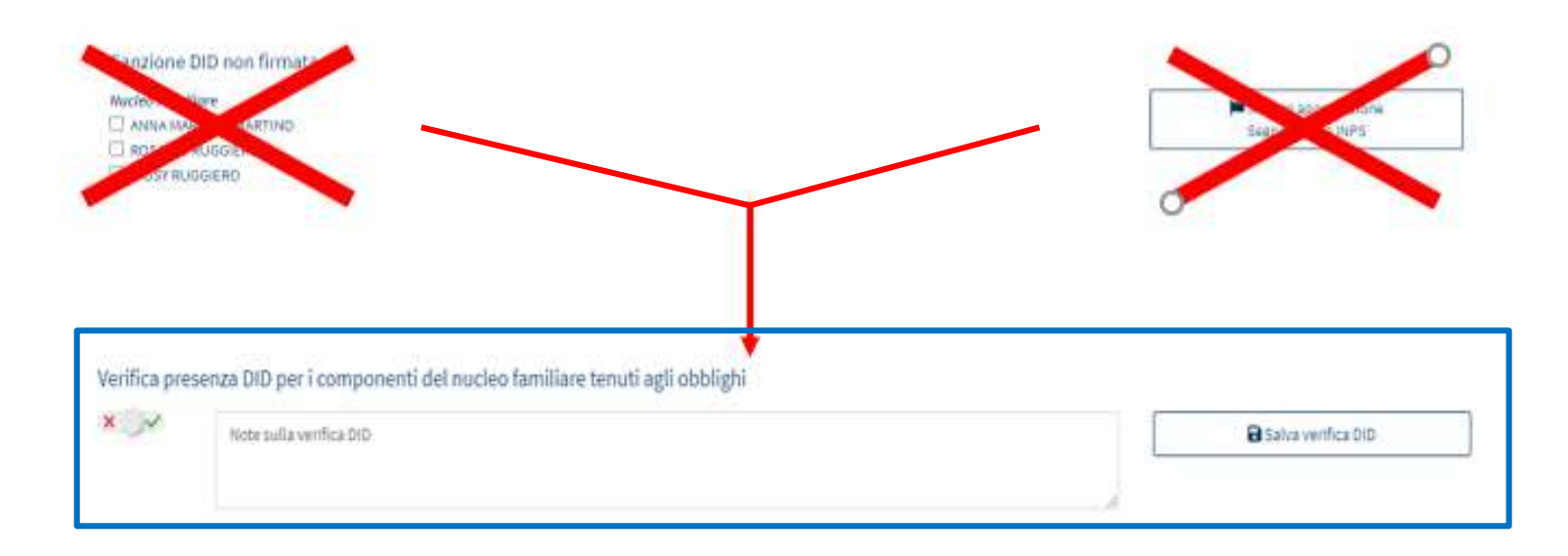

**Nota bene!** Non sarà possibile finalizzare il Patto per l'inclusione sociale per quelle domande per cui non è stata verificata positivamente la DID.

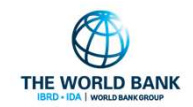

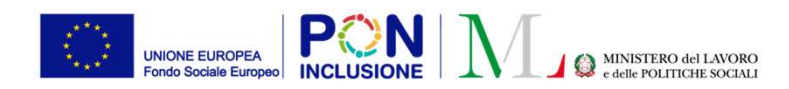

Al momento della finalizzazione del Patto, qualora la DID <u>non</u> sia stata verificata positivamente tramite la sezione sopra indicata, un messaggio avviserà l'operatore della mancata verifica.

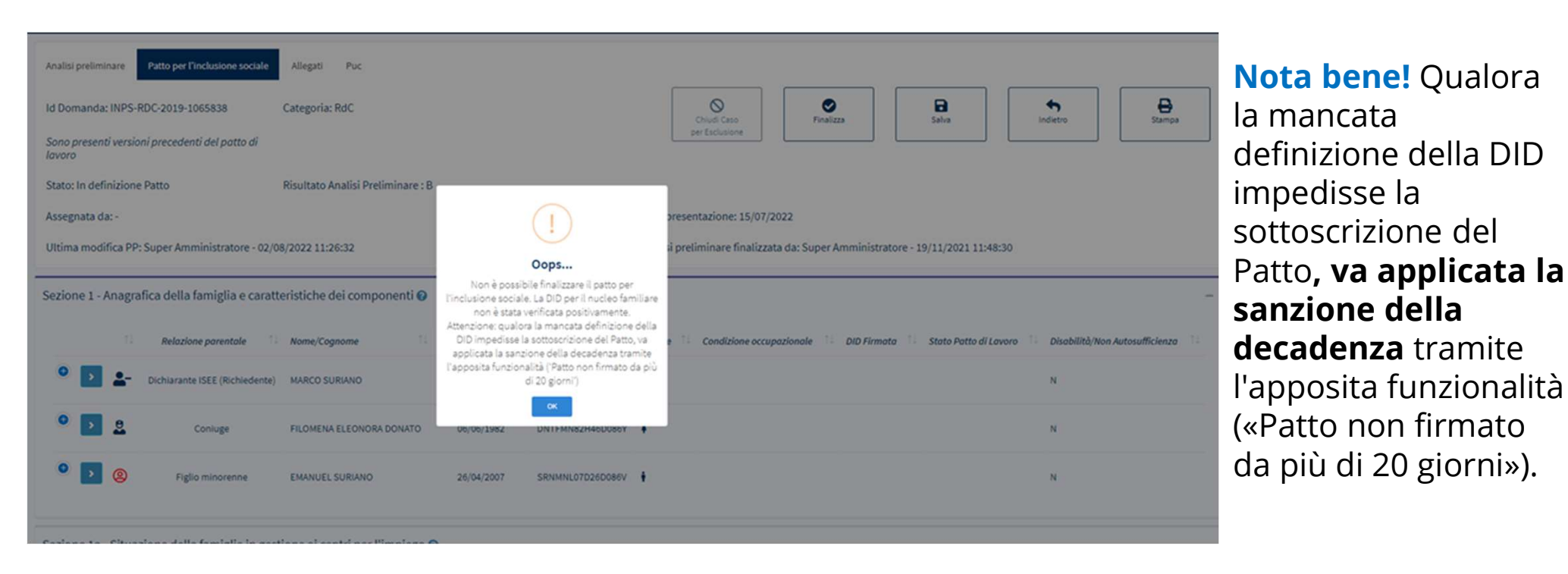

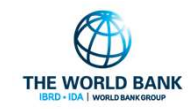

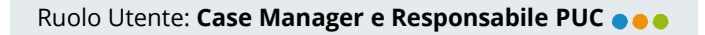

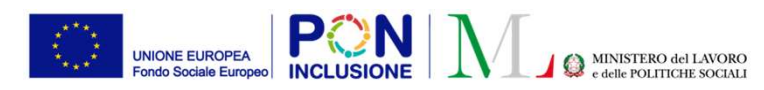

### Miglioramenti nella gestione dei volontari PUC

Al fine di agevolare i case manager e i responsabili PUC nella gestione dei volontari sul PUC, sono state apportate alcune modifiche sulla piattaforma. Si riporta qui di seguito una panoramica delle modifiche effettuate (si vedano le slides seguenti per le informazioni di dettaglio):

- 1. E' stato aggiunto un filtro "volontari", nella pagina con la lista dei beneficiari proposti
- 2. Sono stati **resi più chiari i casi in cui i beneficiari sono volontari**, nella pagina dei beneficiari proposti e nella tabella delle assegnazioni ai PUC nel tab PUC del singolo caso
- 3. Sono state introdotte le **notifiche** per il Case Manager, **per la rimozione/cancellazione beneficiario sul PUC**
- 4. Sono state **introdotte le notifiche** per il responsabile PUC **per la riattivazione o esonero/esclusione del beneficiario assegnato su un PUC**
- 5. Sono stati **migliorati i servizi di messagistica**, per impedire di mandare una segnalazione di inadempienza sul PUC, per un beneficiario volontario (sia esso in gestione al comune che al CPI)
- 6. Sono stati aggiunti all'elenco i **beneficiari rimossi/cancellati** da responsabile PUC, nel tab PUC del singolo caso all'interno della lista delle assegnazioni del case manager
- 7. Nel caso di cambio condizionalità del beneficiario da parte del case manager, è stato introdotto un controllo e il relativo messaggio di *alert*, **laddove il beneficiario sia già assegnato ad un PUC**

PATTO PER ••• L'INCLUSIONE SOCIALE

Le nuove funzioni sono spiegate nel dettaglio nelle prossimes slides

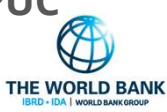

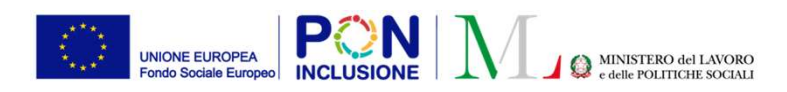

Ruolo Utente: Case Manager e Responsabile PUC • •

1. E' stato aggiunto un filtro "volontari", nella pagina con la lista dei beneficiari proposti (sia per il Case Manager, sia per il Responsabile PUC)

| =                           | Ultimo A       | Accesso: 01/08/2022 12:29:25 Ambito - c | am_47-Nocera Inferiore |
|-----------------------------|----------------|-----------------------------------------|------------------------|
| Ricerca                     |                |                                         |                        |
| Nome e Cognome              | Codice Fiscale | Comune                                  | Stato                  |
| Nome e Cognome              | Codice Fiscale | Selezionare                             | ✓ Selezionare          |
|                             |                |                                         |                        |
| Lista Beneficiari Consiglia | ti/Proposti    |                                         |                        |
| Visualizza 10 🗸 righe       |                |                                         |                        |
|                             |                |                                         |                        |

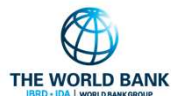

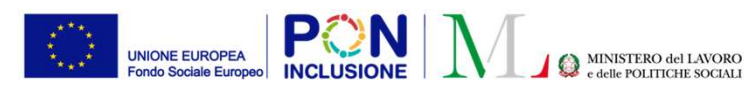

Ruolo Utente: Case Manager e Responsabile PUC

2. E' stato reso ancora più evidente che un beneficiario è volontario, nella pagina dei beneficiari proposti

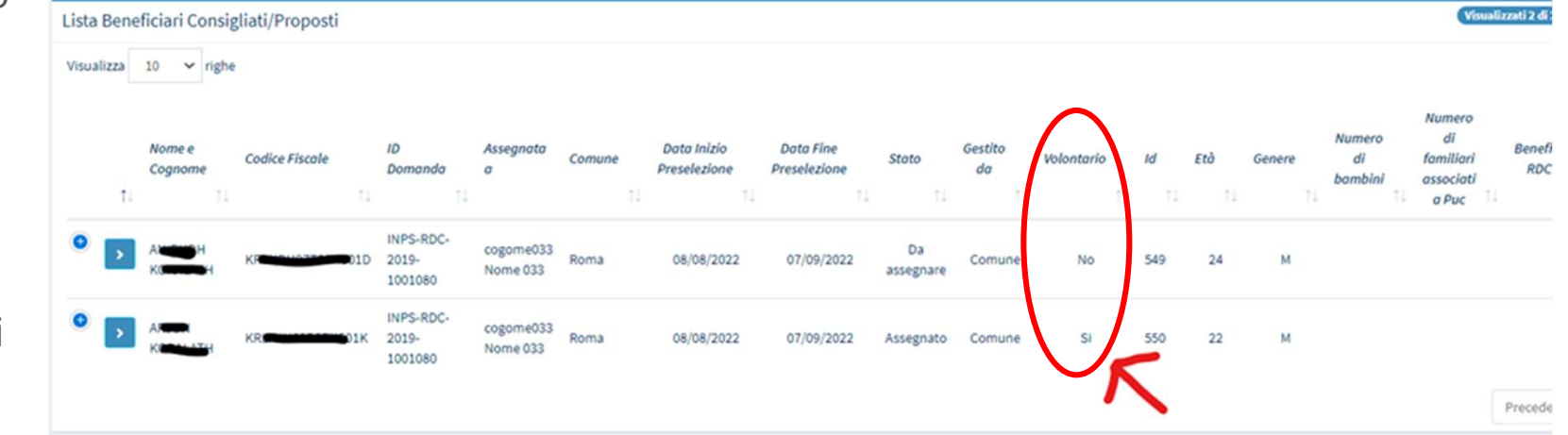

e nella tabella delle assegnazioni ai PUC nel tab PUC del singolo caso (sia per il Case Manager, sia per il Responsabile PUC)

Sezione - Lista Puc Visualizza 10 v righe Cerca: Data Planificata Data Planificat Data Inizia Data Fine Titolo Note Stato Nome/Coor Inizio Servizio Fine Servizio Effettiva Effettiva @ III PUC giargini pubblici 08/08/2022 04/09/2022 Eliminato 0 II 01/09/2022 Polizza da attivare PUC giargini pubblici 08/08/2022 Precede SANK IBRD + IDA I WORLD

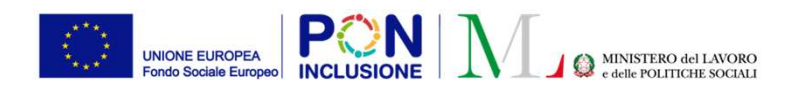

Ruolo Utente: Case Manager e Responsabile PUC • • •

3. Sono state introdotte le **notifiche per il Case Manager** che ha in carico un beneficiario assegnato ai PUC (con <u>polizza da attivare</u>) che e' stato rimosso o cancellato da parte del Responsabile PUC

| Notifica                                                                                                    | Stato Lettura |
|----------------------------------------------------------------------------------------------------|---------------|
| Il responsabile PUC ha rimosso il beneficiario ANINGO COMPANIA H (KR COMPANIA) DID) dal PUC 'test add PUC Max' (0305809120) | 20111901).    |
| Testo                                                                                                    |               |
| altro PUC                                                                                                    |               |
|                                                                                                    | B Salva ×Chiu |

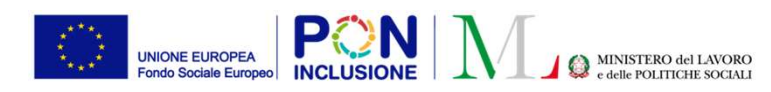

Ruolo Utente: Case Manager e Responsabile PUC

4. Sono state introdotte le **notifiche per il Case Manager**, a seguito di cancellazione di un beneficiario assegnato ai PUC (con polizza attiva) da parte del responsabile PUC. La notifica viene inviata dopo aver ricevuto la conferma della disattivazione da parte di INAIL

|                                                      | Stato Lettura |
|------------------------------------------------------|---------------|
| Il responsabile PUC ha cancellato il beneficiario AF |               |
| Testo                                                |               |
|                                                      |               |
|                                                      |               |

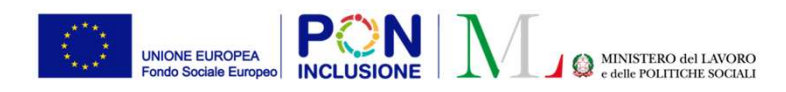

Ruolo Utente: Case Manager e Responsabile PUC ...

THE WORLD BANK

5. Sono state introdotte le **notifiche per il responsabile PUC** a seguito della riattivazione di un beneficiario gia assegnato come volontario su un PUC dal case manager

| lotifica                                                                             | Stato Lettura                         |
|--------------------------------------------------------------------------------------|---------------------------------------|
| Il case manager ha riattivato il beneficiario Africanti anno TH (KRCHOHOVANICA) (IK) |                                       |
| esto                                                                                 |                                       |
| riaprirà una nuova come beneficiario.                                                | , ed eventualmente il case manager ne |
| riaprirà una nuova come beneficiario.                                                | , ed eventualmente II case manager ne |
| riaprirà una nuova come beneficiario.                                                | , ed eventualmente II Case manager ne |

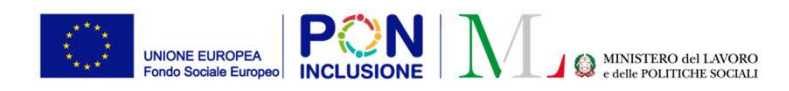

Ruolo Utente: Case Manager e Responsabile PUC • •

6a. Sono state introdotte le **notifiche per il responsabile PUC** in caso di esclusione di un beneficiario assegnato su un PUC dal Case Manager

| Notifica                                                                                                    | Stato Lettura |
|----------------------------------------------------------------------------------------------------|---------------|
| Il case manager ha escluso il beneficiario Alegoritati ATH (Kressen 1990)                                                        |               |
| Testo                                                                                                    |               |
| partecipazione al PUC PUC giargini pubblici (030580912020111901), chiudendo la posizione. Motivazione dell'esclusione: Studente; |               |
|                                                                                                    |               |

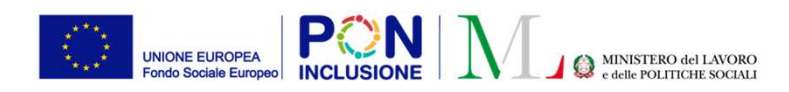

Ruolo Utente: Case Manager e Responsabile PUC • • •

6b. Sono state introdotte le **notifiche per il responsabile PUC** per esonero beneficiario, da parte del Case Manager, assegnato su un PUC

|                                                                         | Stato Lettura |
|-------------------------------------------------------------------------|---------------|
| Il case manager ha esonerato il beneficiario A Hiller (Kitter 1996) 1K) |               |
| Testo                                                                   |               |
|                                                                         | ле,           |
|                                                                         |               |

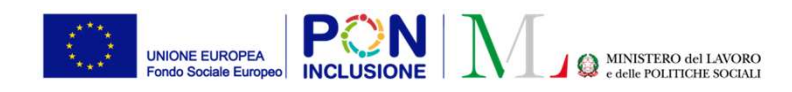

Ruolo Utente: Case Manager e Responsabile PUC .

7. Sono stati **aggiunti all'elenco i beneficiari rimossi/cancellati da responsabile PUC**, nel tab PUC del singolo caso all'interno della lista delle assegnazioni del case manager

| Se | zione - Lista Puc     |    |                  |                                     |                                   |                          |                        |      |           |         |           |         |            | - |
|----|-----------------------|----|------------------|-------------------------------------|-----------------------------------|--------------------------|------------------------|------|-----------|---------|-----------|---------|------------|---|
|    | Visualizza 10 🛩 righe |    |                  |                                     |                                   |                          |                        |      |           |         | Cerca:    |         |            |   |
|    | Titolo                | 11 | Nome/Cognome     | Data Pianificata<br>Inizio Servizio | Data Pianificata<br>Fine Servizio | Data Inizio<br>Effettiva | Data Fine<br>Effettiva | Note | 1. Volont | tarlo 斗 | Stato     | ti      | 11         |   |
|    | PUC giargini pubblici |    | ANIRUDH KORALATH | 08/08/2022                          | 04/09/2022                        |                          |                        |      |           |         | Eliminato | [       |            |   |
|    |                       |    |                  |                                     |                                   |                          |                        |      |           |         | Prece     | lente 1 | Successivo |   |
|    |                       |    |                  |                                     |                                   |                          |                        |      |           |         |           |         | •          | ] |

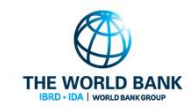

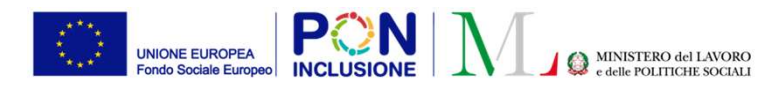

8. Nel caso di modifica della condizionalità del beneficiario (modifica della condizione di esonero/esclusione dagli obblighi) da parte del Case Manager, è stato introdotto un controllo e il relativo **messaggio di alert, per segnalare se il beneficiario e' già assegnato ad un PUC** 

| Modifica esclusione componente familiare                                                                                      |                                                                                                    |                    |       |  |  |
|----------------------------------------------------------------------------------------------------|----------------------------------------------------------------------------------------------------|--------------------|-------|--|--|
| Ragione di esclusione<br>Studente                                                                                             |                                                                                                    | Esclusione fino of |       |  |  |
| India                                                                                                    | SI                                                                                                    | Salva Modifiche    | hiudi |  |  |
| Titolo di studio<br>Qualifica Istruzione e Formazione F<br>Frequenza corsi di studio e attività for                           | Oualifica Professionale                                                                                                    | I nucleo 🗆         | ~     |  |  |
| Selezionare<br>INPS - Stato del beneficio Beneficiario<br>INPS - Condizione del beneficio Tenutt                              | Il componente del nucleo sta partecipando ad<br>un PUC, pertando proseguendo si consiglia di<br>rivalutarne la sua partecipazione. |                    |       |  |  |
| Inizialmente in carico a Cpl (come ecc<br>gestito dal comune)<br>Attualmente in carico a Cpl (come ecc<br>gestito dal comune) | Sicuro di voler modificare la condizionalità?                                                                                      |                    |       |  |  |
| Stato della condizionalità Esonerato da                                                                                       | case manager                                                                                                    |                    |       |  |  |
| Ragioni Esonero                                                                                                    |                                                                                                    |                    |       |  |  |

| Totalmente esonerato                                                                                                    |                                                                                                    |                                                                        |                   |          |
|----------------------------------------------------------------------------------------------------|----------------------------------------------------------------------------------------------------|------------------------------------------------------------------------|-------------------|----------|
| Rogione di esonero<br>Frequenza corsi di forn                                                                                                    | nazione                                                                                                    | Eso                                                                    | nero fino al<br>I |          |
| Qualifica Istruzione e Fo<br>Frequenzo corsi di studio e<br>Selezionare<br>INPS - Stato del beneficio E<br>INPS - Condizione del bene<br>Inizialmente in corico a Cp<br>gestito dal comune)<br>Attualmente in corico a Cp<br>gestito dal comune)<br>Stato della condizionalità<br>Ragioni Esclusione<br>- Studente<br>(Modificato da Nome 033 c | Il componente del nucleo sta<br>un PUC, pertando proseguen<br>rivalutame la sua parte<br>a (come ecco Sicuro di voler modificare la<br>a (come ecco Sicuro di voler modificare la<br>za toto<br>Escluso da case manager | partecipando ad<br>do si consiglia di<br>cipazione.<br>condizionalità? | Salva Modifich    | e Chiudi |
| i studio                                                                                                    | Oualifica Professional                                                                                                    | le                                                                     |                   |          |
| fica istruzione e Formazione F<br>izo corsi di studio e ottivitò for<br>cionare                                                                                                    | i                                                                                                    | I nucleo 🗆                                                             | ~                 |          |
| tato del beneficio Beneficiario<br>ondizione del beneficio Tenuto                                                                                                    | Il componente del nucleo sta partecipando a<br>un PUC, pertando proseguendo si consiglia d<br>rivalutarne la sua partecipazione.                                                                                        | đ                                                                      |                   |          |
| ente in carico a CpI (come eco<br>fal comune)<br>ente in carico a CpI (come eco<br>fal comune)                                                                                                    | Sicuro di volerio riattivare?                                                                                                    |                                                                        |                   |          |
| ella condizionalità Esonerato da e                                                                                                    | case manager                                                                                                    |                                                                        |                   |          |
|                                                                                                    |                                                                                                    |                                                                        |                   | KI       |